L'envoi en nombre de courriels se heurte souvent au classement en indésirables des messages que notre association vous envoie.

La quasi-totalité des fournisseurs de messagerie permet de définir des expéditeurs autorisés ou des listes blanches qui autorisent la réception de tous les messages en provenance de certains émetteurs.

Nous vous proposons donc de mettre notre adresse assoanr42@anr42.fr dans ces listes.

Vous trouverez ci-après les modes opératoires en fonction des principaux fournisseurs de messagerie pour réaliser cette opération.

Nous sommes bien entendu à votre disposition pour toute difficulté que vous pourriez rencontrer.

Merci beaucoup de votre aide pour fiabiliser la communication entre nous.

## Orange/Wanadoo : ouvrir la messagerie

Cliquer sur : Paramètres (roue dentée en haut à droite) Choisir : Tous les paramètres Choisir dans la colonne de gauche : sécurité Cliquer sur : Voir la liste des expéditeurs autorisés Taper : assoanr42@anr42.fr Cliquer sur : ajouter Cliquer sur : Fermer puis sur : retour

## **Gmail**: ouvrir la messagerie

Cliquer sur : Paramètres (roue dentée en haut à droite) Cliquer sur : Voir tous les paramètres Sélectionner l'onglet : Filtres et adresses bloquées Cliquer sur : Créer un filtre Dans De : taper **assoanr42@anr42.fr** Cliquer sur : Créer un filtre Choisir : Ne jamais envoyer dans le dossier Spam Terminer en cliquant sur : Créer un filtre

### Laposte.net : ouvrir la messagerie

Cliquer sur : Mon compte (bonhomme en haut à droite) Choisir : Paramètres Cliquer sur : Gestion des indésirables Choisir : Expéditeurs de confiance Taper dans le cadre : **assoanr42@anr42.fr** Cliquer sur : Ajouter Revenir sur : Accueil

#### Yahoo : ouvrir la messagerie

Le mode opératoire suppose qu'un message de **assoanr42@anr42.fr** a déjà été détecté comme spam possible.

Ouvrir le dossier Spam. Si ce dossier Spam n'est pas présent, cliquer sur Plus sous le dossier Envoyés.

Sélectionner le mail en provenance de assoanr42@anr42.fr

Cliquer sur Non spam pour placer le message dans votre boîte de réception ; nos prochains messages seront distribués dans la boîte de réception.

# **Outlook, Hotmail ou Live.com :** ouvrir la messagerie

Cliquer sur : Paramètres (roue dentée en haut à droite) Choisir : Courrier puis Courrier indésirable Dans : Expéditeurs et domaines approuvés cliquer sur +Ajouter un expéditeur approuvé Rentrer : **assoanr42@anr42.fr** Cliquer sur OK puis Enregistrer Fermer Paramètres en cliquant sur la croix

#### SFR : Ouvrir la messagerie

Cliquer sur la roue dentée Puis dans le menu Mails, cliquer sur : Gestion des indésirables Cliquer sur l'onglet Expéditeurs de confiance Dans le champ Adresse mail ou domaine expéditeur autorisé saisir : **assoanr42@anr42.fr** Puis cliquer sur Ajouter